# Guia do usuário Dell™ Display Manager

- Visão Geral
- Uso da caixa de diálogo de configurações rápidas
- Configuração das funções básicas do display
- Atribuição de Modos predefinidos para aplicativos
- Aplicação dos recursos de conservação de energia
- Conteúdo da tela rotativa

## Visão Geral

O Dell Display Manager é um aplicativo Windows usado para gerenciar um monitor ou um grupo de monitores. Ele permite o ajuste manual da imagem exibida, a atribuição de configurações automáticas, gerenciamento de energia, rotação da imagem e outros recursos em modelos Dell específicos. Quando instalado, o Dell Display Manager será executado toda vez que o sistema for iniciado e o seu ícone aparecerá na bandeja de notificação. As informações sobre monitores conectados ao sistema estão sempre disponíveis quando se passa o mouse sobre o ícone da bandeja de notificação.

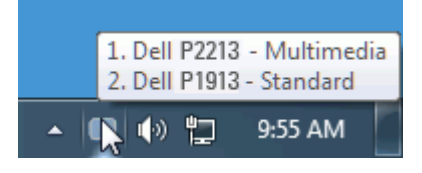

## Uso da caixa de diálogo de configurações rápidas

Clicar no ícone da bandeja de notificação do Dell Display Manager abre a caixa de diálogo de configurações rápidas. Quando mais de um modelo Dell está conectado ao sistema, um monitor alvo específico pode ser selecionado usando-se o menu fornecido. A caixa de diálogo de configurações rápidas permite o ajuste conveniente do brilho do monitor e dos níveis de contraste. Os Modos predefinidos podem ser selecionados normalmente ou definidos para o modo automático e a resolução da tela pode ser alterada.

| Display: Dell P2213 🔻     | х         |  |
|---------------------------|-----------|--|
| Resolution: 1680x 1050    | Change    |  |
| 🔘 Auto Mode               | Configure |  |
| Manual Mode     Custom    | •         |  |
| Brightness                | 59%       |  |
| Contrast                  | 50%       |  |
| Open Dell Display Manager |           |  |
| ▲ 💷 🌒 🍽 🖞                 | 12:27 PM  |  |

A caixa de diálogo de configurações rápidas também fornece acesso à interface avançada do usuário do Dell Display Manager, que é usada para ajustar as funções básicas, configurar o modo automático e acessar outros recursos.

## Configuração das funções básicas do display

Um Modo predefinido para o monitor selecionado pode ser aplicado manualmente usando-se o menu da guia Básico. Como alternativa, o Modo automático pode ser habilitado. O modo automático faz com que seu modo predefinido preferido seja aplicado automaticamente quando os aplicativos estiverem ativos. Uma mensagem na tela exibe momentaneamente o modo predefinido atual sempre que ele for alterado.

O brilho e o contraste do monitor selecionado também podem ser ajustados diretamente na guia Básico.

| Dell Display Manager<br>Basic Auto Mode                                                                                                    |                          | ×<br>Dell P 2213 ▼<br>● 1. Dell P 2213<br>2. Dell P 1913 |
|----------------------------------------------------------------------------------------------------|--------------------------|----------------------------------------------------------|
| Resolution: 1680x1050                                                                                                    | <u>Change</u>            |                                                          |
| <ul> <li>Auto Mode<br/>Use preset mode assignments for active ap</li> <li>Manual Mode<br/>Choose a preset mode</li> <li>Multimedia</li> </ul> | Configure<br>oplications |                                                          |
| Brightness                                                                                                    | 58%                      |                                                          |
| Contrast                                                                                                    | 50%                      |                                                          |

#### Atribuição de Modos predefinidos para aplicativos

A guia modo automático permite a associação ao modo predefinido específico com um aplicativo em particular e o aplica automaticamente. Quando o modo automático está habilitado, o Dell Display Manager mudará automaticamente para o modo predefinido correspondente sempre que o aplicativo associado for ativado. O Modo predefinido atribuído a um aplicativo em particular pode ser o mesmo em cada monitor conectado ou pode variar de um monitor para outro.

O Dell Display Manager é pré-configurado para vários aplicativos populares. Para adicionar um aplicativo novo à lista de atribuições, basta arrastar o aplicativo da área de trabalho, menu Iniciar do Windows ou outro local e soltá-lo na lista atual.

NOTA: As atribuições do modo predefinido que visam arquivos em lote, scripts e carregadores, bem como arquivos não executáveis como arquivos zip ou arquivos compactados, não são suportados e não terão efeito.

Além disso, pode ser habilitada uma opção que fará com que o modo predefinido "Jogo" seja usado sempre que um aplicativo Direct3D estiver sendo executado em tela cheia. Para cancelar esse comportamento, se habilitado, com títulos de jogos individuais, adicione-os à lista de atribuição com o Modo predefinido diferente. Os aplicativos presentes na lista de atribuição têm prioridade em relação à configuração geral do Direct3D.

| Dell Display Manager                           | _           | DellP2213 ▼        | x |
|------------------------------------------------|-------------|--------------------|---|
| Basic Auto Mode                                | PowerNap    | 0                  | ) |
| Assign a preset mode to a specific application |             |                    |   |
| Application                                    | Preset Mode | A                  |   |
| 🏉 Internet Explorer                            | Multimedia  | •                  |   |
| Windows Media Player                           | Movie       | ▼ =                |   |
| Windows DVD Maker                              | Multimedia  | ✓ <u>Remove</u>    |   |
| Executable for Minesweeper Game                | Game        | ▼ 1/3 <sup>2</sup> |   |
| E Windows Contacts                             | Standard    | •                  |   |
| ☑ Use Game mode for fullscreen Direct3D ap     | plications  | Add application    |   |

#### Aplicação dos recursos de conservação de energia

Em modelos Dell suportados a guia PowerNap estará disponível para oferecer opções de economia de energia. Quando a proteção de tela é ativada, o brilho do monitor pode ser ajustado para o nível mínimo automaticamente ou o monitor pode ser colocado em suspensão para economizar energia adicional.

| Dell Display Man                                                                 | ager                                                        |                           | ×<br>Dell P 2213 👻 |
|----------------------------------------------------------------------------------|-------------------------------------------------------------|---------------------------|--------------------|
| Basic                                                                            | Auto Mode                                                   | PowerNap                  | 0                  |
| ☑ PowerNap option <ul> <li>● Reduce bright</li> <li>● Put the display</li> </ul> | ns<br>mess when screensaver av<br>y to sleep when screensav | ctivates<br>ver activates |                    |

## Conteúdo da tela rotativa

Alguns modelos Dell fornecem recursos de rotação. Nesses monitores a opção Rotação do menu em Outras configurações no menu OSD dispara automaticamente uma alteração correspondente na orientação da tela do Windows.

v

Ð

| Dell P2213                             |                              | Uso da Energia IIIIIIIIIIIIIIIIIIII  |
|----------------------------------------|------------------------------|--------------------------------------|
| - • Brilho/contraste                   | Idioma                       | Português (Brasil)                   |
| 王 Ajuste automático                    | Transparência do menu        | 20                                   |
| ↔ Origem de entrada                    | Temporizador do menu         | ▶ 20 s                               |
| Configurações de cor                   | Bloqueio do menu             | Desbloquear                          |
| Configurações de exibição              | Rotação do menu              |                                      |
| 🖶 Outras configurações                 | Energia Inteligente          | Des.                                 |
| 🛨 Personalizar                         | Econ. de energia do áudio    | ▶Lig.                                |
|                                        | DDC/CI                       | Habilitar                            |
|                                        | Condicionamento do LCD       | Desabilitar                          |
|                                        | Restaurar Config. de Fábrica | Restaurar Todas as Configurações     |
| ور المعنى Resolução: 1280 x 1024 @ 60H | 2                            | Resolução Máxima: 1680 x 1050 @ 60Hz |